# Future State: HIM - Deficiency Management: Analysis (Pass on Task)

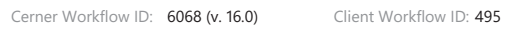

Last updated by Mayank Malik, Feb 01, 2024 4:29pm (UTC -4 hours)

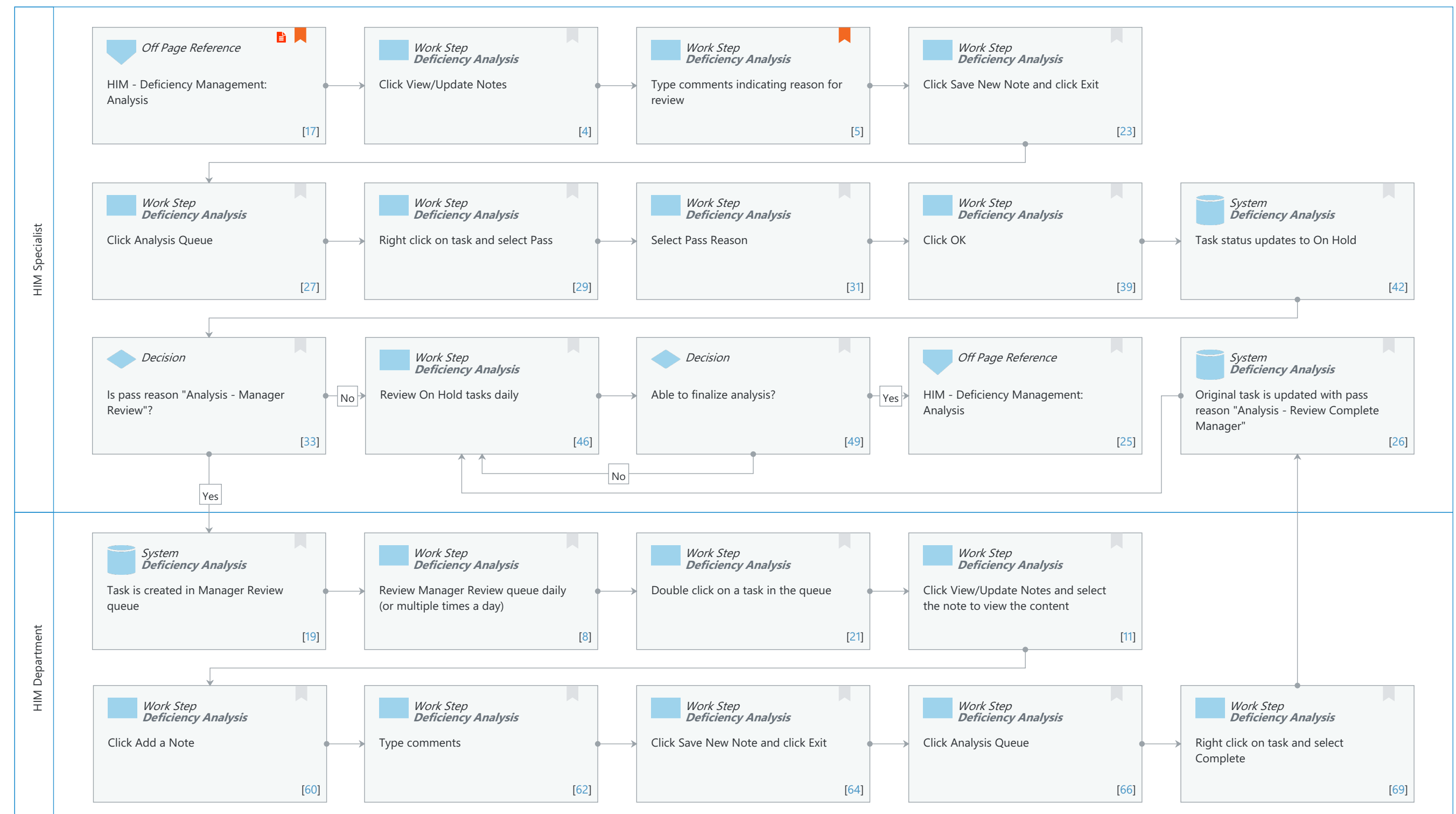

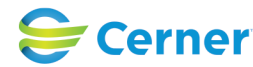

# Future State: HIM - Deficiency Management: Analysis (Pass on Task)

Cerner Workflow ID: 6068 (v. 16.0) Client Workflow ID: 495

# **Workflow Details:**

Workflow Name: HIM - Deficiency Management: Analysis (Pass on Task) Workflow State: Future State Workstream: Post-Discharge/Post-Visit Venue: Acute Care **Emergency Medicine** Perioperative **Client Owner:** Cerner Owner: Standard: Yes Related Workflow(s): Tags:

# **Workflow Summary:**

| Service Line:          |                                                                                    |
|------------------------|------------------------------------------------------------------------------------|
| Related Solution(s):   | Health Information Management                                                      |
| Project Name:          | Niagara Health System:OPT-0297674:NIAG_CD Niagara HIS RFP                          |
| TestBuilder Script(s): |                                                                                    |
| Cerner Workflow ID:    | 6068 (v. 16.0)                                                                     |
| Client Workflow ID:    | 495                                                                                |
| Workflow Notes:        | For the steps to configure and follow the workflow, see Understand                 |
|                        | Analysis Pass on Task Workflow .                                                   |
|                        |                                                                                    |
|                        | With this workflow, HIM specialists add notes and place tasks in an On Hold status |
|                        |                                                                                    |
|                        | the they are unable to complete analysis on the encounter. If a                    |
|                        | manager review is needed, a task is automatically created in the                   |
|                        | HIM Analysis - Manager Review queue. The HIM manager reviews tasks                 |
|                        | in their queue and communicates with the HIM specialist via notes                  |
|                        | in Patient Deficiency Analysis. This process streamlines                           |
|                        | communication within the HIM department to ensure questions are                    |
|                        | being answered and analysis is being completed accurately and                      |
|                        | thoroughly.                                                                        |
| Introduced By:         | WS 1                                                                               |
| Validated By:          | WS 4                                                                               |
| ,                      |                                                                                    |

# Swim Lane:

Role(s): HIM Specialist Department(s): Health Information Management Security Position(s): HIM - Specialist

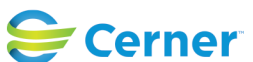

## Future State: HIM - Deficiency Management: Analysis (Pass on Task)

Cerner Workflow ID: 6068 (v. 16.0) Client Workflow ID: 495

Oct 16, 2024

## **Off Page Reference** [17]

Workflow Link: HIM - Deficiency Management: Analysis Value Impact: Quality Step Impact: Policy/Procedure

# Work Step [4]

Description: Click View/Update Notes Method: Deficiency Analysis

#### Work Step [5]

| Description: | Type comments indicating reason for review                          |
|--------------|---------------------------------------------------------------------|
| Method:      | Deficiency Analysis                                                 |
| Comments:    | Common comments may include questions on which physician to assign, |
|              | corrections needed to the patient type, or demographic information  |
|              | that a manager would need to update.                                |

#### Work Step [23]

Description: Click Save New Note and click Exit Method: Deficiency Analysis

## Work Step [27]

Description: Click Analysis Queue Method: Deficiency Analysis

#### Work Step [29]

Description: Right click on task and select Pass Method: Deficiency Analysis

# Work Step [31]

Description: Select Pass Reason Method: Deficiency Analysis

#### Work Step [39]

Description: Click OK Method: Deficiency Analysis

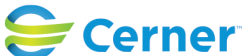

#### Future State: HIM - Deficiency Management: Analysis (Pass on Task)

Cerner Workflow ID: 6068 (v. 16.0) Client Workflow ID: 495

Last updated by Mayank Malik, Feb 01, 2024 4:29pm (UTC -4 hours)

# System [42]

Description: Task status updates to On Hold Method: Deficiency Analysis

#### **Decision** [33]

Description: Is pass reason "Analysis - Manager Review"?

#### Work Step [46]

Description: Review On Hold tasks daily Method: Deficiency Analysis

#### **Decision** [49]

Description: Able to finalize analysis?

# Off Page Reference [25]

Workflow Link: HIM - Deficiency Management: Analysis

#### System [26]

Description: Original task is updated with pass reason "Analysis - Review Complete Manager" Method: Deficiency Analysis

#### Swim Lane:

Role(s): HIM Department Department(s): Health Information Management Security Position(s): HIM - Managers

#### System [19]

Description: Task is created in Manager Review queue Method: Deficiency Analysis

#### Work Step [8]

Description: Review Manager Review queue daily (or multiple times a day) Method: Deficiency Analysis

#### Work Step [21]

Description: Double click on a task in the queue Method: Deficiency Analysis

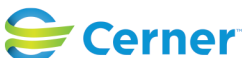

# Future State: HIM - Deficiency Management: Analysis (Pass on Task)

Cerner Workflow ID: 6068 (v. 16.0) Client Workflow ID: 495

Last updated by Mayank Malik, Feb 01, 2024 4:29pm (UTC -4 hours)

Oct 16, 2024

# Work Step [11]

Description: Click View/Update Notes and select the note to view the content Method: Deficiency Analysis

# Work Step [60]

Description: Click Add a Note Method: Deficiency Analysis

# Work Step [62]

Description: Type comments Method: Deficiency Analysis

# Work Step [64]

Description: Click Save New Note and click Exit Method: Deficiency Analysis

# Work Step [66]

Description: Click Analysis Queue Method: Deficiency Analysis

# Work Step [69]

Description: Right click on task and select Complete Method: Deficiency Analysis

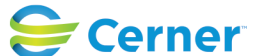

© Cerner Corporation. All rights reserved. This document contains Cerner confidential and/or proprietary information belonging to Cerner Corporation and/or its related affiliates which may not be reproduced or transmitted in any form or by any means without the express written consent of Cerner.